# INSTRUCTIONS AND PARTS MANUAL KOOI® NEXT

KOOI®ReachControl - Flow meter BA KOOI®ReachControl - Flow meter CA KOOI®ReachControl - Autostop valve 12VDC KOOI®ReachControl - Autostop valve 24VDC KOOI®Deflection – Deflection sensor variant A KOOI®Deflection – Deflection sensor variant D KOOI®Display

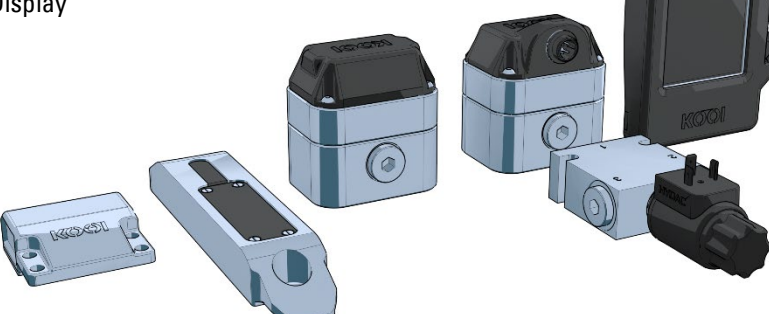

MA15032019-08ENG Original instructions 11/22/2022

English

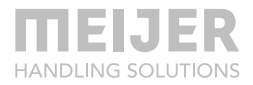

# **Table of contents**

| Note                                                     | 4     | With Autostop                     | 20    |
|----------------------------------------------------------|-------|-----------------------------------|-------|
|                                                          |       | Working with the flow meter       | 21    |
| Declaration of Conformity                                | 5     | Maintenance                       | 21    |
| lcons                                                    | 6     | Deflection sensor                 | 22    |
| Safety information                                       | 6     | Application                       | 22    |
| Caution                                                  | 9     | Identification                    | 22    |
| General                                                  | 11    | Specification                     | 22    |
| Concia                                                   |       | Dimensions                        | 23    |
| Training                                                 | 11    | Mechanical installation           | 23    |
| Modules                                                  | 11    | Variant A                         | 23    |
| Wouldes                                                  |       | Variant D                         | 23    |
| Flow meter with integrated angle                         |       | Electrical installation – battery |       |
| sensor                                                   | 12    | (re)placement                     | 25    |
| Analisation                                              | 10    | Variant A                         | 25    |
| Αρριιcation                                              | 13    | Variant B                         | 27    |
| Identification                                           | 13    | Working with the deflection sense | or 28 |
| Specifications                                           | 13    | Maintenance                       | 28    |
| Dimensions                                               | 14    |                                   | 20    |
| Hydraulic installation on KOOI®                          |       | KOOI®Display                      | 29    |
| REACHFORKS                                               | 15    | Application                       | 29    |
| Forks with flow divider – flow                           |       | Identification                    | 29    |
| meter without Autostop<br>Forks with flow divider – flow | 15    | Specifications                    | 29    |
| meter with Autostop                                      | 16    | Dimensions                        | 29    |
| Forks with leader-follower fun                           | ction | Dimensions                        | 25    |
| – flow meter without Autostor                            | o 17  | Installation                      | 30    |
| Forks with leader-follower fun                           | ction | Working with the KOOI®Display     | 31    |
| – flow meter with Autostop                               | 18    | Maintenance                       | 31    |
| Electrical installation                                  | 19    |                                   |       |
| Without Autostop – battery                               |       | ReachControl app                  | 32    |
| (re)placement                                            | 19    | Installation                      | 32    |

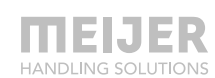

| Android devices                 | 32 | Replacement parts lists | 41 |
|---------------------------------|----|-------------------------|----|
| iOS devices                     | 32 | Flow meter              | 41 |
| Working with the app            | 33 | Autoston value          | 10 |
| Getting started                 | 33 | Autostop valve          | 42 |
| App functions                   | 35 | Deflection sensor       | 43 |
|                                 |    | Variant A               | 43 |
| Troubleshooting                 | 37 | Variant D               | 44 |
| Clear data and cache for the    |    | KOOI®Display            | 45 |
| ReachControl app (Android only) | 40 | ReachControl app        | 45 |

# Note

© Copyright 2019, Meijer Handling Solutions B.V. All rights reserved.

Unless otherwise indicated, information provided in this manual, including but not limited to illustrations and text, may not be reproduced without the prior written permission of Meijer Handling Solutions.

The information in this manual is provided without any form of guarantee. Under no circumstances shall Meijer Handling Solutions B.V. be held liable for accidents or damages arising from the use of this manual.

Please note that information in this manual may be changed at any time without prior notice and that it may contain technical inaccuracies and typing errors. Meijer Handling Solutions B.V. makes every effort to avoid errors in this manual, but cannot guarantee this. Please let us know if you encounter any typing errors or technical inaccuracies, or if you have any suggestions.

KOOI® and KOOI® REACHFORKS are registered trademarks of Meijer Handling Solutions. Android™ is a trademark of Google LLC.

The *Bluetooth®* word mark and logos are registered trademarks owned by Bluetooth SIG, Inc.

Other trade or product names used in this manual, but not mentioned here, are the trademarks of their respective holders.

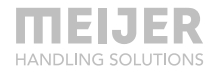

# **Declaration of Conformity**

| Product      | : | KOOI® ReachControl system      |         |                       |
|--------------|---|--------------------------------|---------|-----------------------|
| Date         | : | 03/18/2019                     |         |                       |
| Manufacturer | : | Meijer Handling Solutions B.V. | Address | : Oudebildtdijk 894   |
| ZIP code     | : | 9079 NG                        | City    | : Sint Jacobiparochie |
| Country      | : | The Netherlands                |         |                       |

Herewith declares that the above named machinery conforms to the provisions as stipulated by the following directives and national statutory legislation implemented in line with these directives:

- Low Voltage Directive 2006/95/EC
- Electromagnetic compatibility Directive 2004/108/EC

The following (parts of) harmonized norms are applied:

 NEN-EN-ISO 12100:2010 Safety of machinery - General principles for design - Risk assessment and risk reduction

| Done at | : | Sint Jacobiparochie |          |       |
|---------|---|---------------------|----------|-------|
| Ву      | : | H. Meijer           | Function | : CEO |

Signature

1

Alf.

# Icons

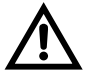

Warning. Failure to comply with safety warnings can result in serious injury or death

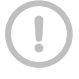

Caution: Failure to comply with safety cautions can cause injury or property damage.

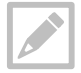

Note: note, tips or additional information

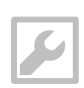

Tools: required tools for described procedure.

# Safety information

Please read the following safety information before using the KOOI® NEXT systems.

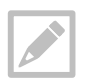

KOOI® NEXT is a product family of containing, among others, the KOOI® ReachControl, KOOI® Deflection and KOOI®Display products.

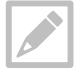

The product name 'KOOI®Display' refers to the touchscreen unit which can optionally be supplied with your KOOI® ReachControl and/or KOOI® Deflection system.

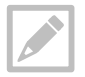

The term 'device' refers to either the KOOI®Display or an Android / iOS device obtained from a party other than the manufacturer of the KOOI® NEXT systems.

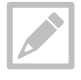

The term 'module' refers to all separately sold articles in the KOOI® NEXT product family, including the KOOI®Display and the available app for Android and iOS devices.

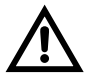

Do not use damaged power cords and plugs, or loose electrical sockets. Unsecured connection can cause electrical shock or fire.

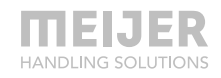

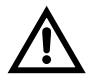

Do not touch electrical devices, power cords, plugs or electrical sockets with wet hands or other wet body parts. Doing so may cause electric shock.

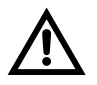

Do not pull the power cord excessively when disconnecting it Doing so may cause electric shock or fire.

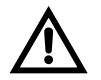

Do not bend or damage the power cord. Doing so may cause electric shock or fire.

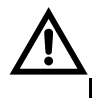

Do not drop or cause excessive impact to the KOOI®Display.

- This may damage your KOOI®Display or battery, cause the KOOI®Display to malfunction, or shorten its lifespan.
- This may also cause overheating, combustion, fire, or other hazards.

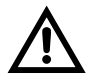

Handle and dispose of the KOOI®Display with care.

- Never dispose of the battery or KOOI®Display in a fire. Never place the battery or KOOI®Display on or in heating devices. The KOOI®Display may explode when overheated. Follow all local regulations when disposing of used battery or device.
- Never crush or puncture the KOOI®Display.
- Avoid exposing the KOOI®Display to high external pressure, which can lead to an internal short circuit and overheating.

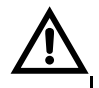

Protect the KOOI®Display, battery and charger from damage

- Avoid exposing your KOOI®Display and battery to very cold or very hot temperatures.
- Extreme temperatures can damage the KOOI®Display.
- Do not directly connect together the battery's positive and negative terminals and prevent them from coming into contact with metal objects. Doing so may cause the battery to malfunction.
- Never use a damaged battery.

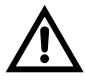

Do not store the KOOIBDisplay in areas with high concentrations of dust or airborne materials.

- The battery may leak.
- Your device may overheat and cause a fire.

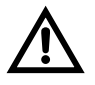

Do not handle a damaged or leaking battery. For safe disposal of your batteries, please follow local law and regulations.

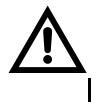

Do not operate a device while driving. Not being focused on driving might lead to collisions and injuries. Always make sure the lift truck is stationary when using the K00I®Display.

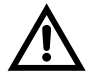

Do not operate a device while operating other controls in the lift truck. Not being focused on lift truck controls while using them might lead to collisions and injuries.

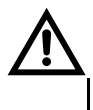

When using your own device (e.g. smartphone, tablet) to control the KOOI® ReachControl system, always follow the safety instructions available for you device.

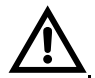

When installing the KOOI®Display make sure the operators sight to his/her surroundings is not reduced to the extended that is may result in dangerous situations.

Be aware of a reduced field of vision when using equipment with a KOOI®Display installed.

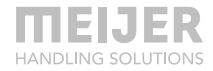

# Caution

KOOI®Display.

Avoid using the KOOI®Display within a 15 cm range of a pacemaker, if possible, as the KOOI®Display can interfere with the pacemaker. Electronic devices in your lift truck may malfunction, due to radio interference from your KOOI®Display. Contact your supplier for more information. Do not expose the KOOI®Display to heavy smoke or fumes. Doing so may damage the outside of the KOOI®Display or cause it to malfunction. Do not use the KOOI®Display near devices or apparatuses that emit radio frequencies, such as sound systems or radio towers. Radio frequencies may cause the KOOI®Display to malfunction. Turn off the KOOI®Display in potentially explosive environments Always comply with regulations, instructions and signs in potentially explosive environments. Do not use your device at refueling points (petrol stations), near fuels or chemicals, or in blasting areas. Do not store or carry flammable liquids, gases, or explosive materials in the same compartment as the device, its parts, or accessories. If any part of the KOOI®Display is broken, smokes, or emits a burning odor, stop using the device immediately. Use the device again only after it has been repaired at a certified dealer. Broken glass or acrylic could cause injury to your hands and face. When the device smokes or emits a burning odor, it may result in battery explosion or fire. Do not remove any parts from the KOOI®Display, including the back cover. Removing parts will lead to parts getting damaged. Do not paint or put stickers on the KOOI®Display. It may result in damage to the Install mobile devices and equipment with caution.

 Ensure that any mobile devices or related equipment installed in your vehicle are securely mounted.

Do not disassemble, modify, or repair KOOI® ReachControl modules.

- Any changes or modifications made without prior written consent from the manufacturer will void warranty. If any KOOI® ReachControl devices or sensors need servicing, contact your local dealer.
- Exception to the above are part replacement as mentioned in this manual.
   Follow the instructions in this manual to avoid voiding warranty.

When cleaning the KOOI®Display, mind the following:

- Wipe the KOOI®Display using a clean towel or microfiber cloth.
- Do not use chemicals or detergents. Doing so may result in discolor or corrosion to the outside of the KOOI®Display, or may result in electric shock or fire.

Do not use KOOI® ReachControl devices or sensors for anything other than its intended purpose.

Only qualified personnel, arranged through your local dealer or the manufacturer are allowed to service KOOI® NEXT devices.

The KOOI®Display devices contains Wi-Fi functionality. It is only to be used by installed software to connect to the internet or local Wi-Fi network for software updates, license/module activation, or sending log data. Do not use the KOOI®Display to access the internet in any other way to prevent malfunction of the ReachControl software, malware or virus infections or data loss.

Do not install 3rd party software on the KOOI®Display. It may lead to malfunction of the ReachControl software, malware or virus infections or data loss. It may void warranty.

Do not change settings on the Android OS running on the KOOI®Display. It may lead to malfunction of the ReachControl software and may void warranty.

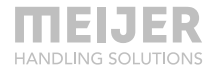

# General

The KOOI® ReachControl product family contains modules which can consist of sensors, display and control units used to measure and display various types of information from (forklift) attachments of hydraulic cylinders. The modules are primarily used on lift trucks.

# Training

When using the KOOI® ReachControl system on a forklift truck or other heavy equipment, the operator should have sufficient training in accordance with local laws and regulations. No further specific training is required.

# Modules

Below is a list with the possible modules which are available in the KOOI® ReachControl product family. You may have purchased one or more of them. Please follow the cross references to the page containing the specific information and instructions for your module(s):

- Flow meter with integrated angle sensor, see page 12.
- Deflection sensor, see page 22.
- KOOI®Display, see page 29.
- ReachControl app, see page 32.

# Flow meter with integrated angle sensor

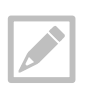

The term 'forklift' will be used for any forklift truck, lifter or similar vehicle used for lifting and transporting loads.

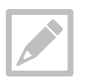

The term 'left' and 'right' when used in combination with 'forklift' refer to the left or right as seen from the driver's seat.

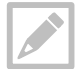

The 'KOOI® REACHFORKS' are hydraulically extendable forklift forks that are sold under this trademark. From here on they are referred to as 'forks'.

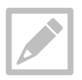

The flow meter can be used with virtual any set of hydraulically extendable forks regardless of the manufacturer / brand.

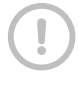

Keep the hose length between flow meter and KOOI® REACHFORKS / hydraulic cylinder as short as possible to reduce deviation in the measurement system due to expansion of the hoses.

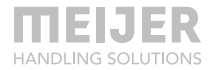

## Application

The flow meter with integrated angle sensor (form hereon the 'flow meter') can be used to measure the length of a cylinder or cylinder controlled system like the KOOI® REACHFORKS. Furthermore, the angle at which the flow meter is located can also be measured with respect to the ground. A possible application for the angle measurement is as a 'tilt indicator' for a forklift mast or carriage.

# Identification

See serial number on flow meter body.

# **Specifications**

| Operating         | max. 250 bar          | /      | max. 3626 psi                                    |
|-------------------|-----------------------|--------|--------------------------------------------------|
| pressure:         |                       |        |                                                  |
| Nominal flow:     | max. 25 L/min         | /      | max. 6.6 gal/min                                 |
| Filtration:       | Class 21/19/16 accord | ing to | ISO 4406 or cleaner                              |
| Weight:           | 0.98 kg               | /      | 2.2 lb                                           |
| Media operating t | emperature range:     |        | min. 0 °C to max. +100 °C                        |
| Ambient operating | g temperature range:  |        | min. 0 °C to max. + 60 °C                        |
| Medium            |                       |        | Hydraulic oil (ISO HH, ISO HL, ISO HM or ISO HV) |
|                   |                       |        |                                                  |

#### **Electrical data**

| Power supply:   | without Autostop | Battery, size A,     |  |
|-----------------|------------------|----------------------|--|
|                 |                  | 3.6V (3.60 Ah)       |  |
|                 | with Autostop    | Wired 12 or 24 VDC   |  |
| Current drawn   | 2 A at 12 VDC    |                      |  |
| at 20° C        | 1.3 A at 24 VDC  |                      |  |
| (Autostop):     |                  |                      |  |
| Data connection |                  | Low power Bluetooth® |  |

Table 1: hydraulic and electrical specifications

# Dimensions

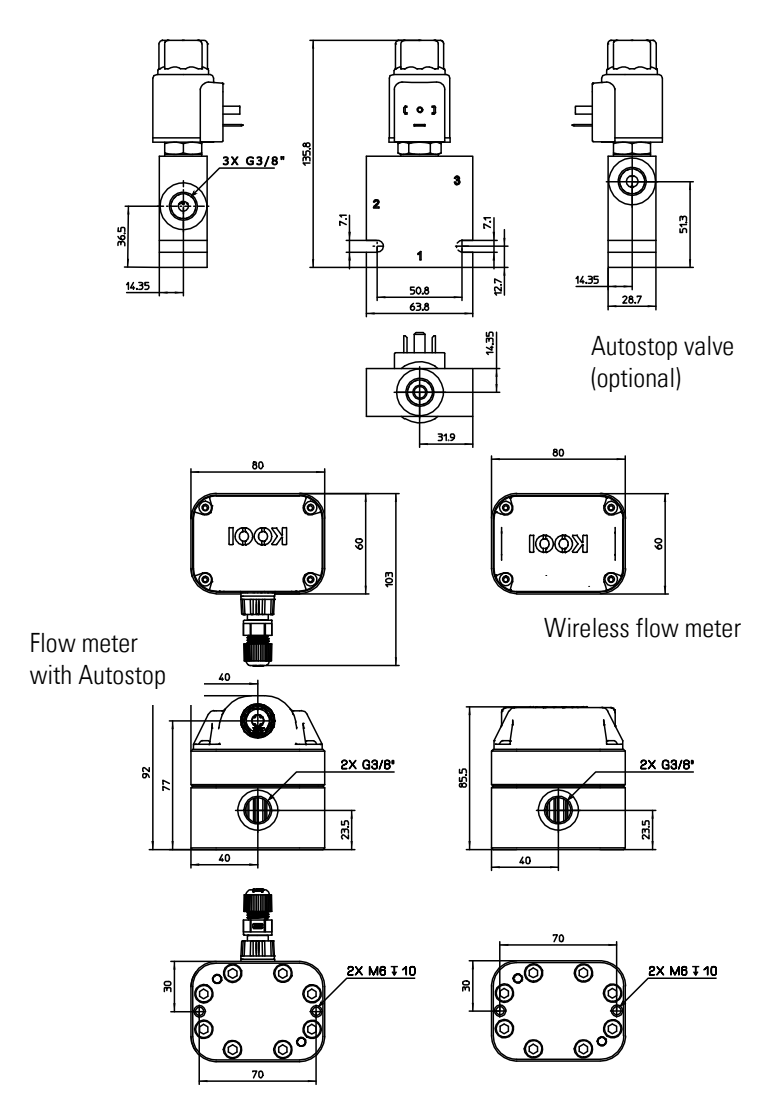

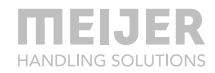

## Hydraulic installation on KOOI® REACHFORKS

The flow meter has no dedicated pressure or return ports.

All flow meters and valves are delivered with plugs in the hydraulic ports. Remove these before starting assembly.

All hydraulic equipment need to be installed by an authorized technician.

#### Forks with flow divider – flow meter without Autostop

The flow meter needs to be connected to the return flow of the flow divider. Remove the plugs from the flow meter. Connect one port of the flow meter to the 'R' port on the flow divider.

Connect the other port of the flow meter to the return hose of the lift truck.

Check all connections for leakage before operation. Fully extend and retract the forks five times to remove any air from the hydraulic system.

> Keep the hose length between flow meter and KOOI® REACHFORKS / hydraulic cylinder as short as possible to reduce deviation in the measurement system due to expansion of the hoses.

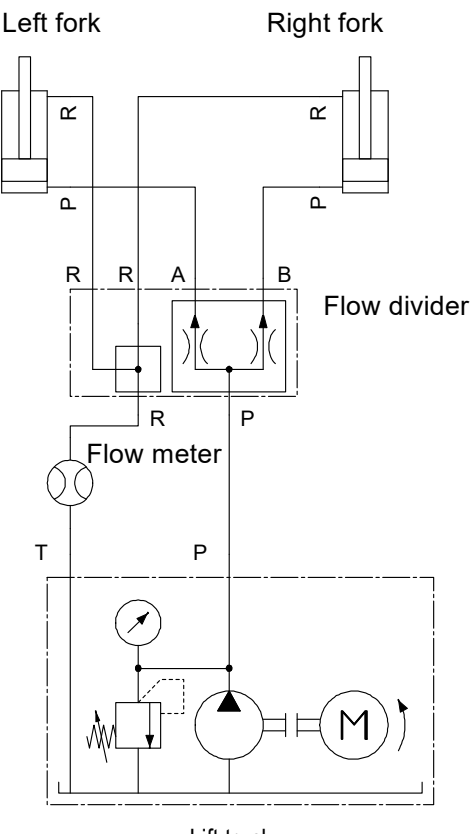

Lift truck

#### Forks with flow divider – flow meter with Autostop

The flow meter needs to be connected to the return flow of the left fork. Remove the plugs from the flow meter. Connect one port of the flow meter to the 'R' port on the flow divider.

Connect the other port of the flow meter to port '1' of the 3/2 valve for the Autostop function. Connect port '3' of the 3/2 valve with a T-coupling to the 'P' port on the flow divider. Finally connect port '2' of the 3/2 valve to the return hose of the lift truck.

Check all connections for leakage before operation. Fully extend and retract the forks five times to remove any air from the hydraulic system.

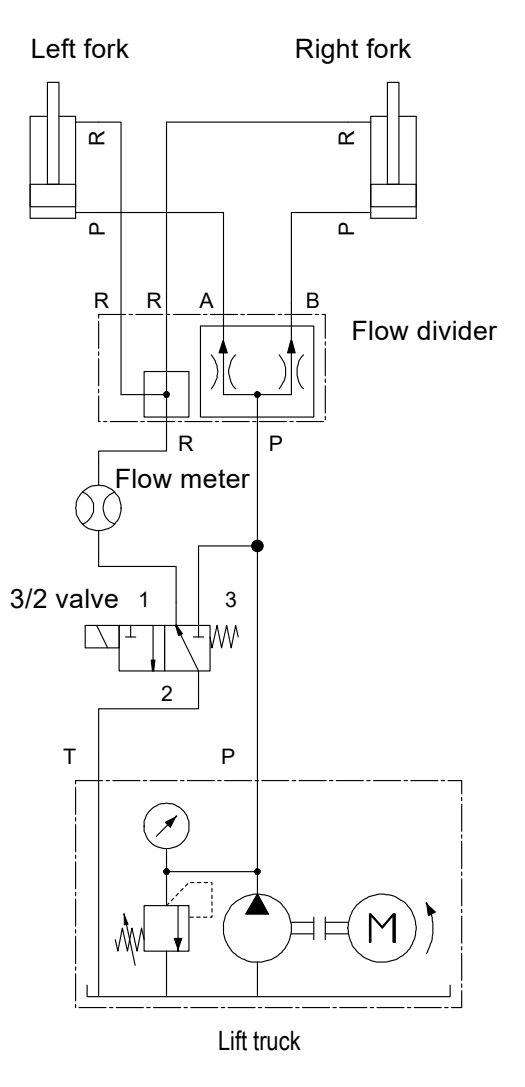

Keep the hose length between flow meter and KOOI® REACHFORKS / hydraulic cylinder as short as possible to reduce deviation in the measurement system due to expansion of the hoses.

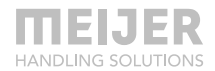

#### Forks with leader-follower function – flow meter without Autostop

The flow meter needs to be connected to the return flow of the left fork. Remove the plugs from the flow meter. Connect one port of the flow meter to the 'R' port on the left fork.

Connect the other port of the flow meter to the return hose of the lift truck.

Check all connections for leakage before operation. Fully extend and retract the forks five times to remove any air from the hydraulic system.

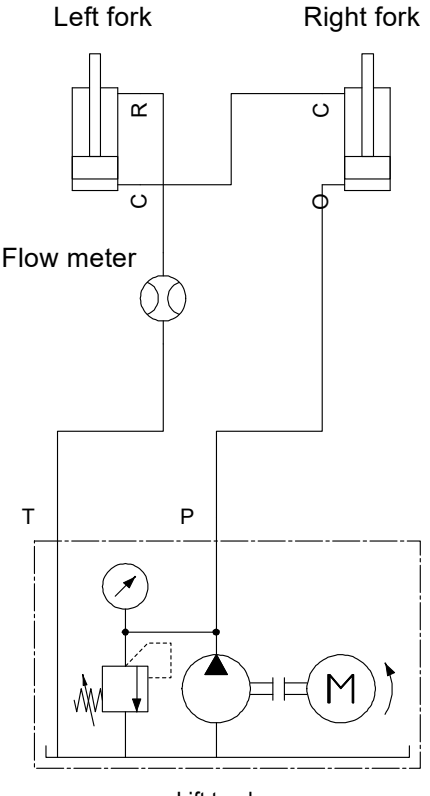

Lift truck

Keep the hose length between flow meter and KOOI® REACHFORKS / hydraulic cylinder as short as possible to reduce deviation in the measurement system due to expansion of the hoses.

#### Forks with leader-follower function – flow meter with Autostop

The flow meter needs to be connected to the return flow of the left fork. Remove the plugs from the flow meter. Connect one port of the flow meter to the 'R' port on the left fork.

Connect the other port of the flow meter to port '1' of the 3/2 valve for the Autostop function. Connect port '3' of the 3/2 valve with a T-coupling to the '0' port on the right fork. Finally connect port '2' of the 3/2 valve to the return hose of the lift truck.

Check all connections for leakage before operation. Fully extend and retract the forks five times to remove any air from the hydraulic system.

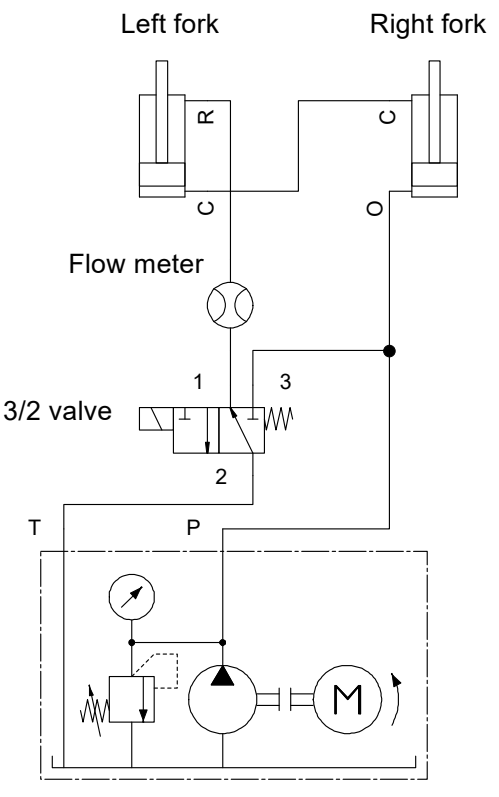

Lift truck

Keep the hose length between flow meter and KOOI® REACHFORKS / hydraulic cylinder as short as possible to reduce deviation in the measurement system due to expansion of the hoses.

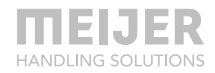

### **Electrical installation**

### Without Autostop – battery (re)placement

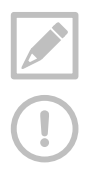

Remove battery insulator tab before first use, using instructions below.

Be careful when removing the cap to prevent damage to wiring. The cap is connected to the flow meter by wiring.

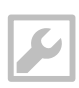

Allen key 2.5 mm

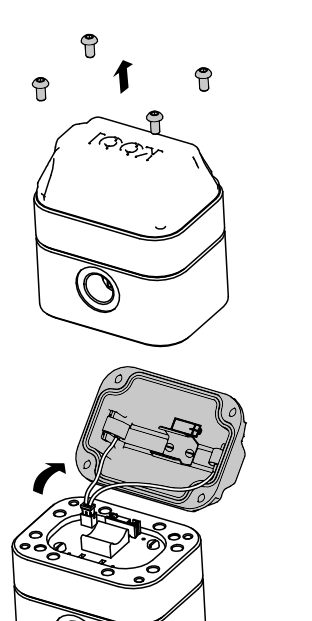

2

1

See the Replacement parts lists at page 41 for battery information.

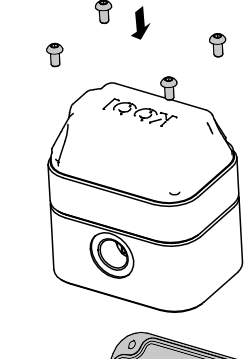

4

5

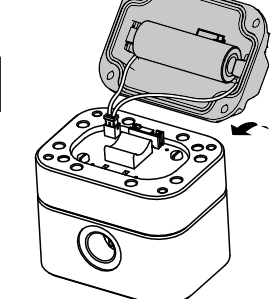

#### With Autostop

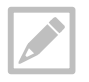

The solenoid connector is not part of the KOOI® ReachControl package. Connector specs. DIN connector to EN 175301-803 (type 40-1836).

Cables are not part of the KOOI® ReachControl package. Cable should support the required power supply (see chapter Specifications at page 13.

All cables and connectors need to be assembled by a certified electrician.

Required power supply from the forklift (at 20° C): 2A at 12 VDC or 1.3 A at 24 VDC, depending on the supplied solenoid spool on the Autostop valve. Connect the power supply from the forklift to the flow meter and solenoid connector. See the next image and the pin assignments in Table 2.

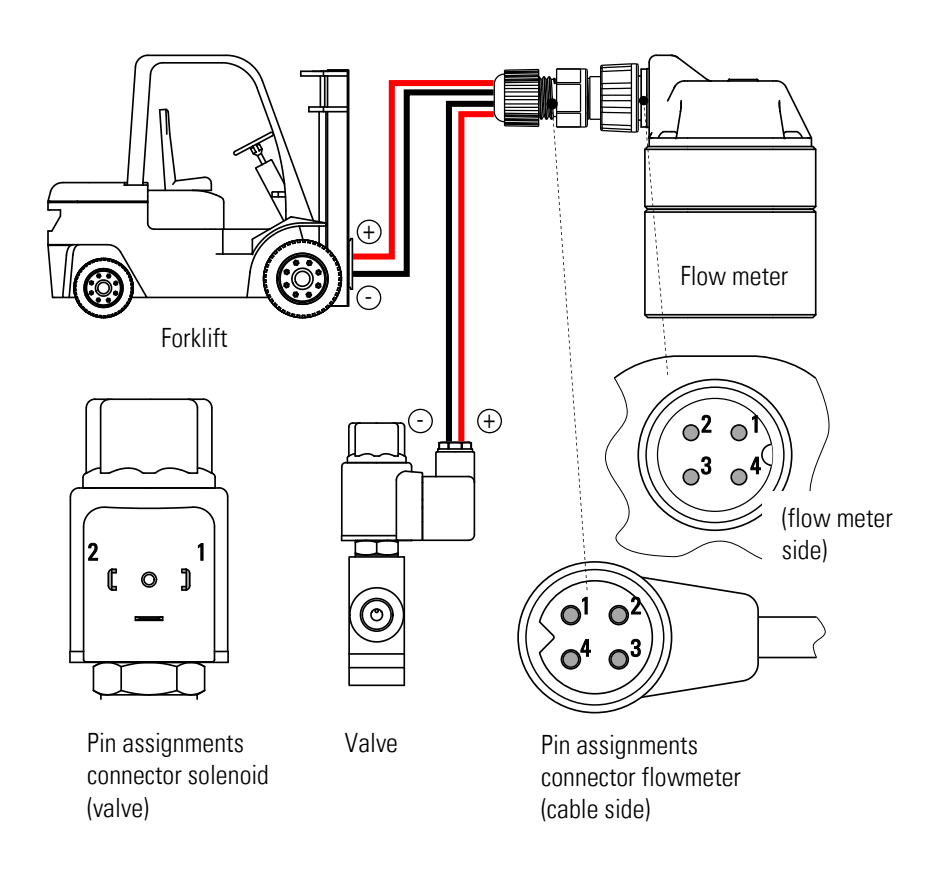

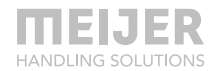

| Connector solenoid (valve) |                        |  |  |
|----------------------------|------------------------|--|--|
| Pin no.                    | Assignment             |  |  |
| 1                          | - (flow meter)         |  |  |
| 2                          | +12/24VDC (flow meter) |  |  |
|                            |                        |  |  |

#### **Connector flow meter**

| Pin no. | Assignment           |
|---------|----------------------|
| 1       | - (solenoid)         |
| 2       | +12/24VDC (solenoid) |
| 3       | - (forklift)         |
| 4       | +12/24VDC (forklift) |

Table 2: Pin assignments

### Working with the flow meter

When the flow meter and optionally the Autostop valve are installed they are ready for use with either the KOOI®Display (continue at chapter KOOI®Display, page 29) or the app (continue at chapter ReachControl app, page 32).

#### Maintenance

The battery of the flow meter without Autostop requires periodic replacement. The KOOI®Display or app will give a 'low battery warning' when replacement is needed. Replace the battery as soon as the 'low battery warning' appears. See chapter Without Autostop – battery (re)placement at page 19 for instructions.

No further maintenance on the flow meter or Autostop valve are required. For attached hoses, cables and equipment please follow maintenance instructions as provided by their suppliers.

# **Deflection sensor**

# Application

The deflection sensor can be used to measure the deflection of lifttruck forks while lifting a load. The sensor measures the angle with respect to the ground. The deflection sensor exists in two variations:

- Variant A: Assembled from supplier in the tip of the sleeve of the KOOI REACHFORKS©.
- Variant **D**: As separate unit which can be screwed onto equipment. Standard assembly is on the side of a standard lifttruck fork.

Another possible application of the deflections sensor is as a 'tilt indicator' for the forklift mast or fork carrier.

# Identification

For the sleeve version use part number of the sleeve. For separate unit, see serial number on outside of sensor housing.

# **Specification**

#### Electrical data

| Power supply:   | Battery, size A, 3.6V (3.60 Ah) |
|-----------------|---------------------------------|
| Data connection | Low power Bluetooth®            |

Table 3: electrical specifications

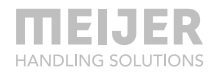

### Dimensions

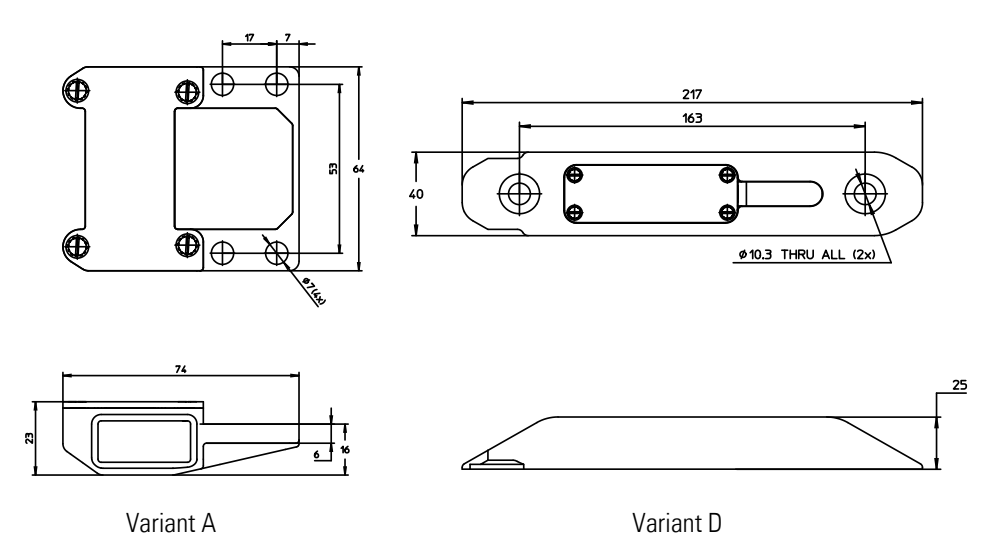

### **Mechanical installation**

#### Variant A

This sensor is standard assembled in the tip of the sleeve of the fork. No additional installation is required.

#### Variant D

This sensor can be used with, among others, standard lifttruck forks. The mounting requires 2 threaded M10 holes, 13 mm deep with an effective thread length of 10 mm, to be made in the side of the fork blade (see next figure). The sensor can be assembled using 2x Locking washer art. no. *37967 M10*) and 2x screws M10 (art. no. *M00022058*). Use 48Nm torque when tightening the screws. The sensor can be mounted either on the right or left side of the fork blade.

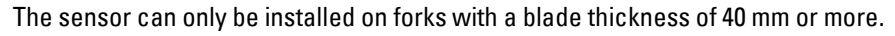

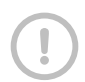

Installation should be done by a skilled mechanic.

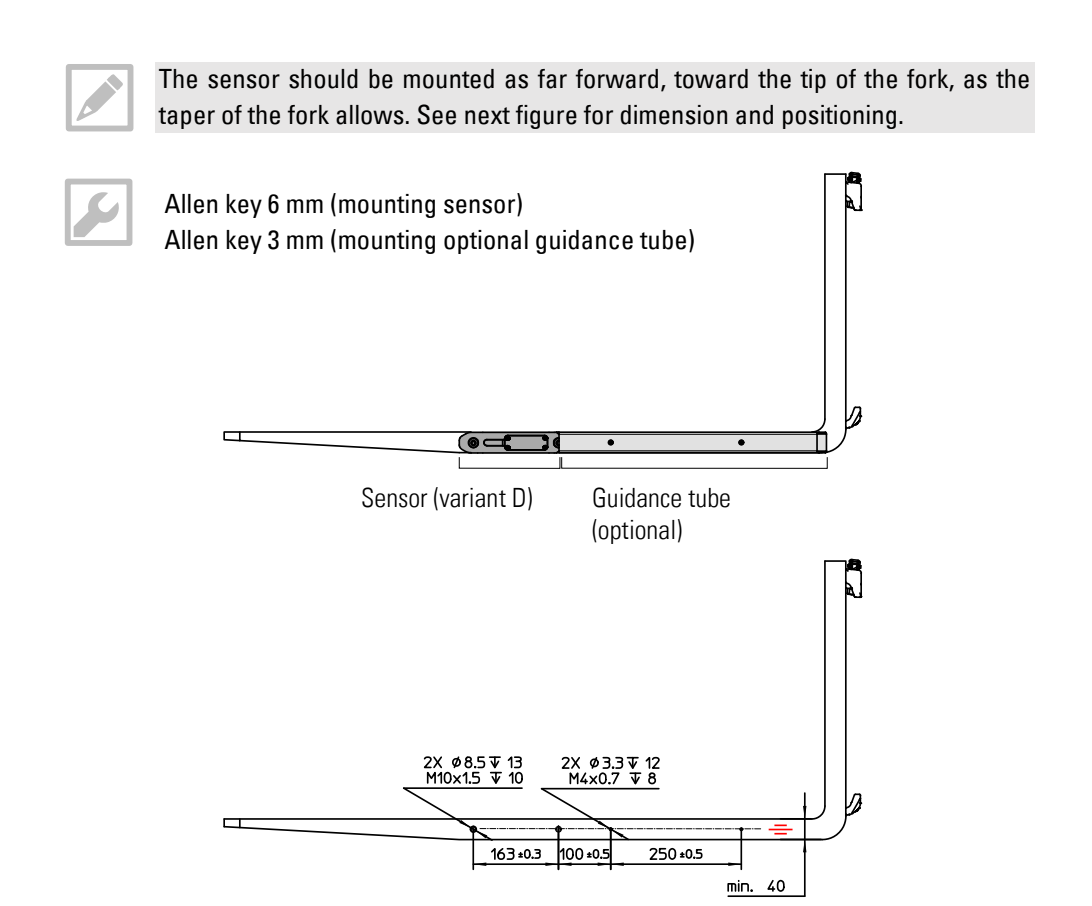

In addition to the sensor a guidance tube can be assembled on the side of the fork blade at the back of the sensor. This reduces the chance of catching the pallet with the sensor when retracting the forks out of a pallet.

The installation requires 2 threaded M4 holes, 12 mm deep with an effective thread length of 8 mm, to be made in the side of the fork blade (see previous figure). The guidance tube is hooked behind the sensor and assembled with 2x locking rings (art. no. *M00030012*) and 2x M4 screws (art. no. *M00015403*). Use 3 Nm torque when tightening the screws.

See also Replacement parts lists, page 41.

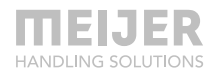

## Electrical installation – battery (re)placement

See also Replacement parts lists, page 41.

#### Variant A

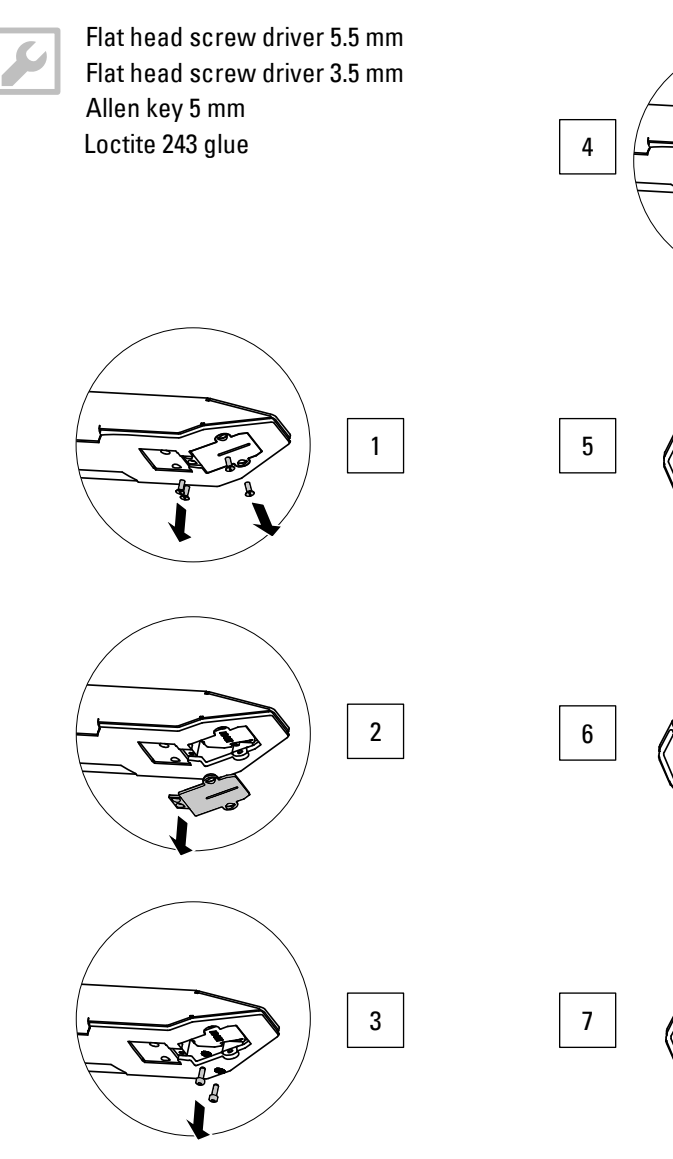

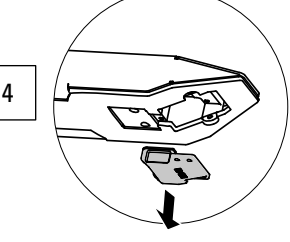

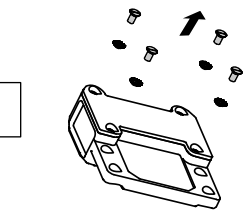

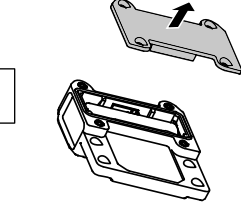

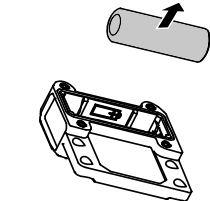

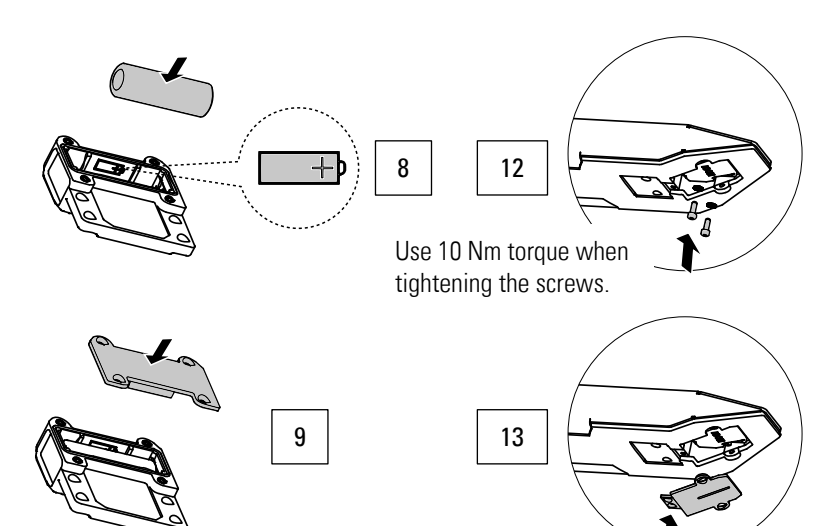

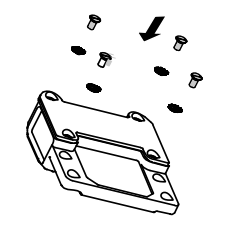

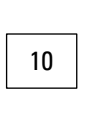

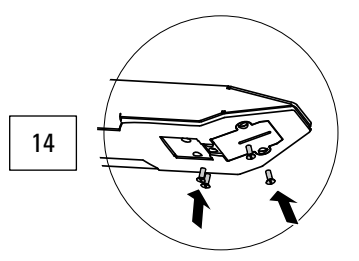

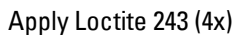

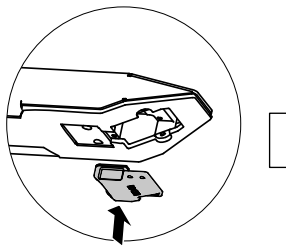

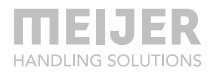

#### Variant B

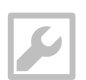

Flat head screwdriver 3.5 mm

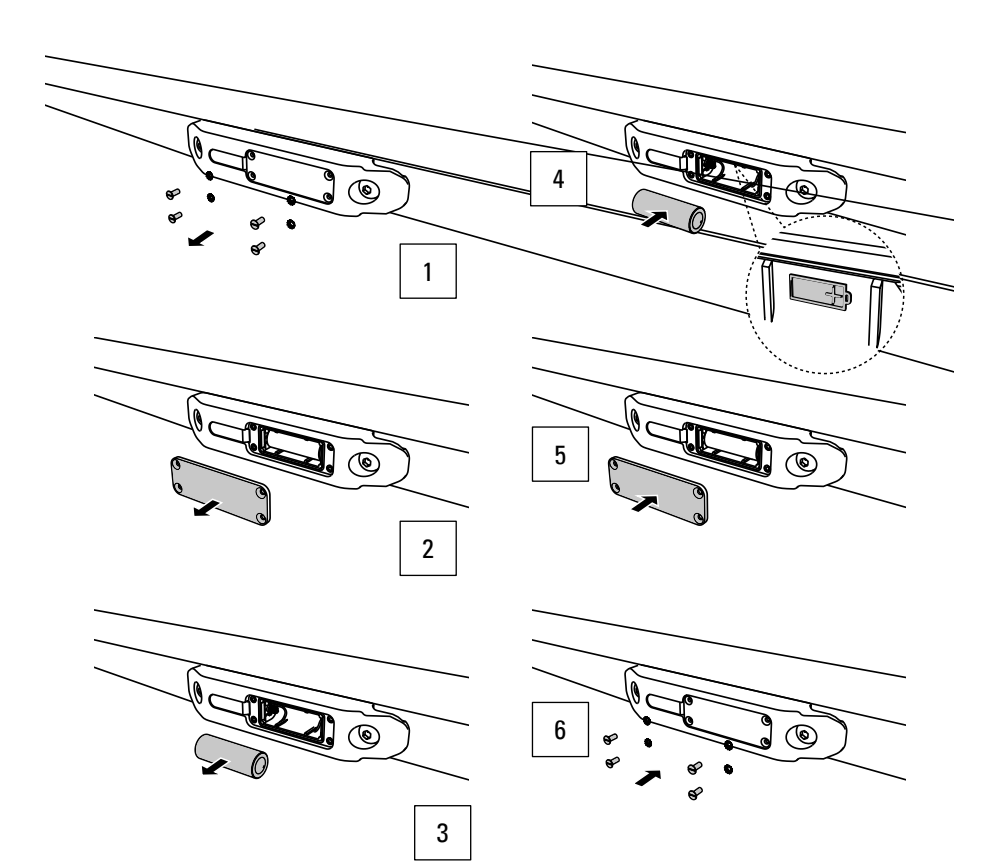

### Working with the deflection sensor

When the sensor is available / installed it can be used with either the KOOI®Display (continue at chapter KOOI®Display, page 29) or the app (continue at chapter ReachControl app, page 32).

### Maintenance

The battery of the sensor requires periodic replacement. See chapter Electrical installation – battery (re)placement at page 25 for instructions.

No further maintenance of the sensor is required.

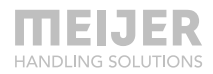

# **KOOI®Display**

# Application

The KOOI®Display can be used to display received sensor data and set presets for the flowmeter stop position.

# Identification

See serial number on outside of KOOI®Display housing.

# **Specifications**

| Power supply:          | without Autostop | Wired 12 or 24 VDC          |
|------------------------|------------------|-----------------------------|
| Current drawn at 20°C: |                  | 2A                          |
| Data connection        |                  | Bluetooth®                  |
|                        |                  | Wi-Fi (disabled by default) |

# Dimensions

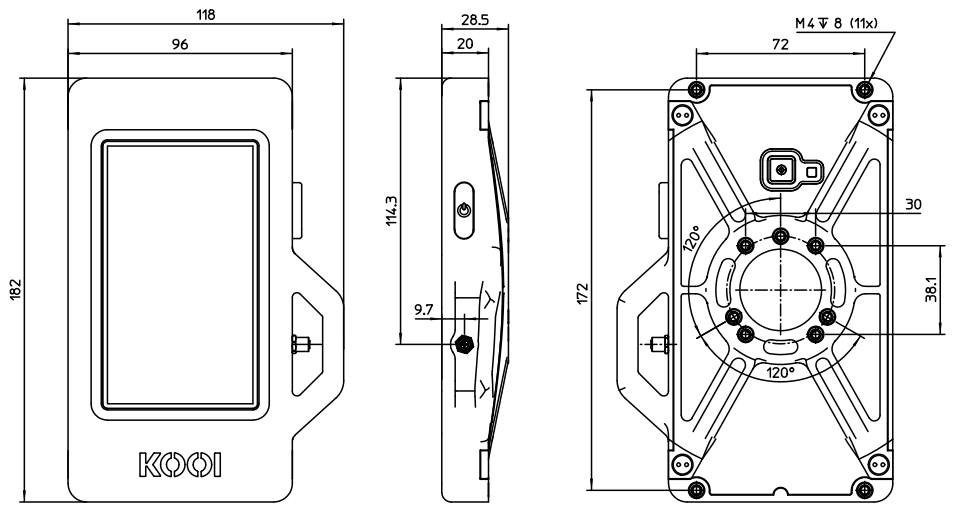

Center hole pattern is compatible with AMPS 4 and RAM® Mounts 3-hole 120° (small) hole patterns.

### Installation

A power cable with attached connector is delivered with the KOOI®Display.

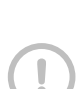

All cables and connectors need to be assembled by a certified electrician.

Required power supply from the forklift: 2A at 12 VDC or 24 VDC. Connect the power supply from the forklift to the power cable delivered with the KOOI®Display. The power cable may be shortened if required. Then connect the connector of the power cable to the connector of the KOOI®Display. See the next image and the pin assignments in Table.

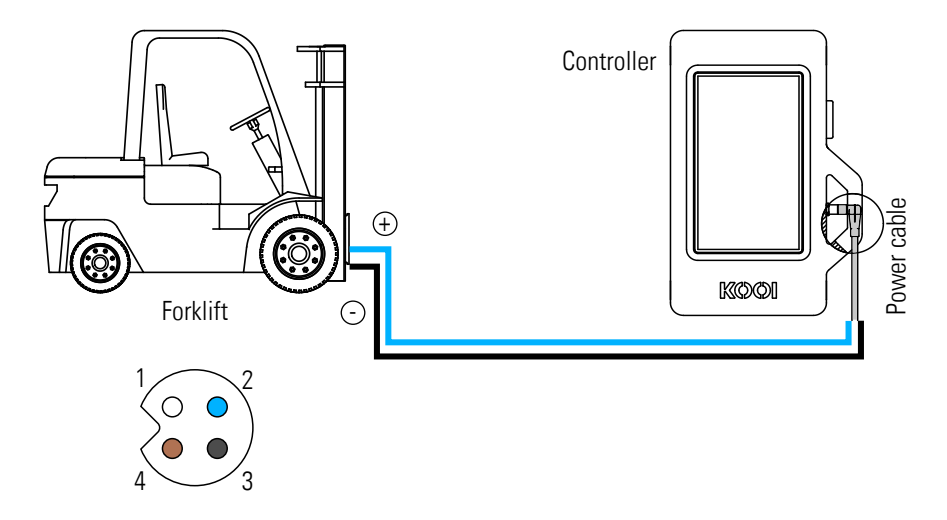

| Pin no.                       | Assignment | Strand color power cable |  |
|-------------------------------|------------|--------------------------|--|
| 1                             | - GND      | White                    |  |
| 2                             | +12/24VDC  | Blue                     |  |
| 3                             | n/a        | Black                    |  |
| 4                             | n/a        | Brown                    |  |
| <b>T</b> ( ) <b>A D</b> ' · · |            |                          |  |

Table 3: Pin assignments

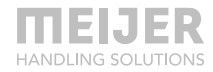

#### Working with the KOOI®Display

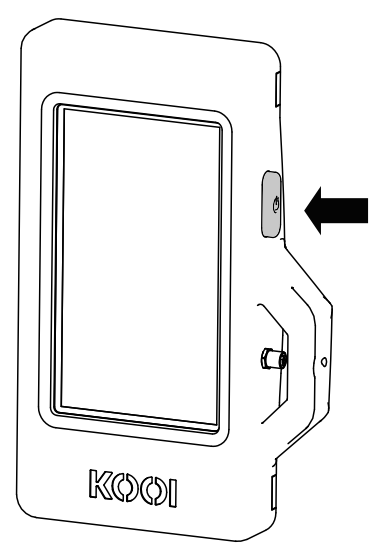

The KOOI®Display contains a hardware on/off button and touch screen for user interaction.

To start up the KOOI®Display press the on/off button for 4 seconds. Starting up may take up to 1 minute.

To shut down or restart the KOOI®Display press the on/off button for 2-3 seconds until the screen displays three on screen buttons: 'Power off', 'Restart' and 'Emergency mode'. Touch 'Power off' to shut down or 'Restart' to restart the KOOI®Display.

Leave 'Emergency mode' off. This is an Android feature not required for the operation of KOOI® ReachControl and may result in slowdown of the KOOI®Display functions and communication with sensors.

A short press of the on/off button while the KOOI $\$ Display is on will put the KOOI $\$ Display in

standby mode. Press again to bring the KOOI®Display out of standby mode.

To avoid complete battery drain, put the system in standby when the lift truck is turned off for more than 15 minutes and turn off the system when the lift truck is turned off for more than 1 hour. Fully draining the battery will prevent de KOOI®Display from starting up until battery has regained some charge.

All further user interaction will be done through the touch screen, continue in chapter Working with the app at page 33.

### Maintenance

Whenever required remove dirt and grime from the touch screen/KOOI®Display using a clean towel or microfiber cloth.

# **ReachControl app**

# Installation

The installation files for the ReachControl app can be acquired through the Google Play store (Android) or Apple App store (iOS). The app can run offline, but requires a Bluetooth® connection for sensor communication.

#### Android devices

Visit the Android Play store on your Android device and search for "kooi reachcontrol" or find the app via the QR code or link below. Then install the KOOI $\$  ReachControl app.

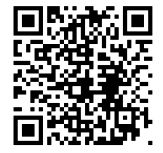

https://play.google.com/store/apps/details?id=nl.kooi.reach

#### iOS devices

Visit the Apple Play store on your iOS device and search for "kooi reachcontrol" or find the app via the QR code or link below. Then install the KOOI® ReachControl app.

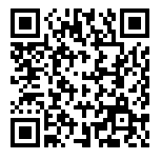

https://apps.apple.com/nl/app/kooi-reachcontrol/id1514110569

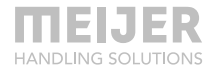

### Working with the app

Before starting the app make sure all the sensors are physically installed according to the instruction in this manual.

Start the ReachControl app. When a KOOI®Display is used (see chapter KOOI®Display, page 29), depending on the version, the app may start automatically.

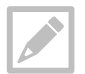

The app only supports portrait mode.

#### Getting started

- 1. Start the ReachControl app ...
- 2. Select you preferred language ...
- 3. Read (optional) the information on the various information screens, tap '>' to continue to the next screen or tap 'skip' to skip the information screens ...
- 4. Follow the instructions in the 'Action required' popup and tap 'Settings' ...
- 5. Enable 'Allow modifying system settings', tap the 'back' button or ' ' ...
- 6. Check 'I agree with the terms and conditions' and tap '>'  $\dots$
- 7. Select you hydraulic measurement application ...
  - a. Choose 'Cylinder' for a generic, double acting hydraulic cylinder;
  - b. Choose KOOI® REACHFORKS for any hydraulic telescopic lifttruck forks;
  - c. Choose 'Fork positioner' for a hydraulic fork positioner attachment;
  - d. Choose 'Mast height extension' for mast height extensions (MHEH / LFC) attachment.
- 8. Tap '>' ...
- 9. Tap 'ALLOW ONLY WHILE USING THE APP' in the 'Allow ReachControl to access this device's location' pop-up. This permission is required for the app to use the Android Bluetooth signal strength feature ...
- 10. Tap 'Ok' in the next pop-up ...
- 11. If Bluetooth is not yet enabled the 'Bluetooth disabled' pop-up will show. If so, tap 'Enable', else continue to step 12 ...
- 12. If a 'Connection failed' notice is shown tap 'Try again' until connection is made (make sure Bluetooth on you device is enabled)

- 13. The 'Select your devices and configure you lift truck' shows a list of detected ReachControl sensors. Check the boxes for the sensors installed on the current equipment. To the right of every device the signal strength of the Bluetooth connection is shown. If multiple sensors are within reach, check the signal strength on the right side to find determine the correct sensor based on proximity. Lower negative numbers means closer sensor (example -85 = strong signal, -35 = weak signal). After selection tap '>' ...
- 14. Provide a name for the set of sensors (for instance a lift truck number) and tap '>'

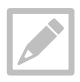

Multiple sets of sensors can be stored under different names on the same Android or iOS device allowing for use the same device on multiple lift trucks.

15. Tap each sensor in the list in turn to start their calibration wizard. Follow the on screen instructions for calibrating the different sensors. Tap 'Next' after each instruction is completed and input values whenever the wizard asks for it. Each wizard contains fail saves to prevent wrong input from the user and sensor. If an error is give, please restart the calibration wizard. Tap ' Finish' at the end of each wizard to store the calibration data. Make sure all sensors is the list are checked before continuing. Tap 'Start the app'.

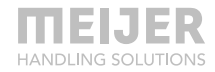

#### App functions

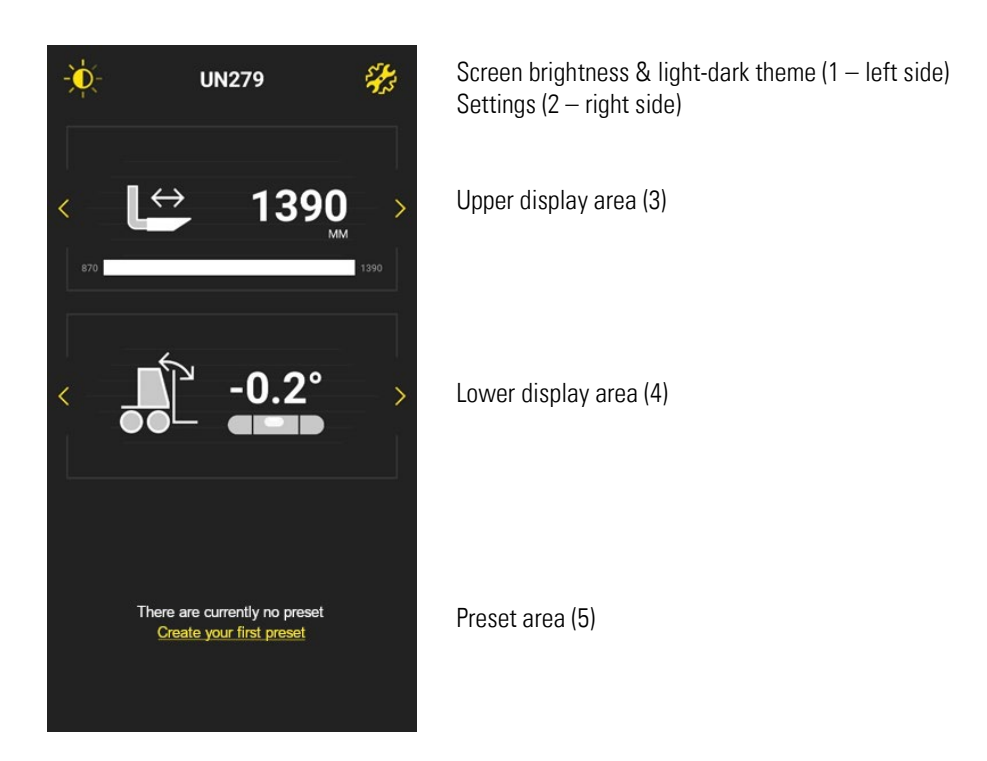

- 1. Tap the 'sun' icon to open the display settings screen for adjusting brightness of the app and choosing the dark or light theme.
- 2. Tap the 'gear' icon to open the settings screen with the following items:
  - a. Bluetooth: manage sensor sets and re-calibrate sensors;
  - b. Unit: choose between millimeters of inch measurements;
  - c. Presets: manage presets for the flow meter length measurement system;
  - d. Stop time: stop time for Autostop function, choose between 1, 2, 3, 4 or 5 seconds. Only functional in combination with Autostop option.
  - e. Battery Saver (Android only): Enable of disable battery saver function. A time in minutes can be set before the devices enters battery saver mode (disable screen and measurement functions). To get the device out of battery saver mode press the standby (own device) of yellow button (KOOI®Display).
  - f. Language selection: change the language of the app interface;

- g. Advanced settings: settings area for problem solving of the system. Only accessible by system manufacturer.
- Upper display area: area where sensor data is displayed. Tap the yellow '<' and '>'
  icons to switch between different representations of the sensor data and different
  sensors.
- 4. Lower display area: area where sensor data is displayed. Tap the yellow '<' and '>' icons to switch between different representations of the sensor data and different sensors. In combination with the Upper display area data of two different sensors can be displayed simultaneously.
- 5. Preset area: contains buttons for each preset for the flow meter sensors system. Presets are length dimensions for use with the flow meter sensor. They can for example be used as pallet dimension in combination with telescopic forks to set the forks to the correct length. The app will display the preset length when the flow meter sensor data is shown in the upper or lower display area. When extending the forks beyond the preset the bar indicating the fork length will turn red. Also if a Autostop system is installed, the Autostop will stop the oil flow to the forks for 3 seconds on reaching the preset length value.

Presets can be added by tapping the 'Create your first preset' if none are present or by opening the settings screen and tapping the 'Preset' item. Presets are activated and deactivated by tapping them. Only a single preset can be selected. If another preset is selected the previous preset will be deactivated automatically. Presets can be removed from the settings screen under the 'Preset' item.

It is advised to set you preset dimensions for telescopic fork, 10 mm / 0.4 inch shorter than the pallet size to avoid too long forks due to tolerances in the forks' construction.

To return to the main screen from any other screen in the app, tap the '<' icon in top left corner of the screen or the systems 'back' button.

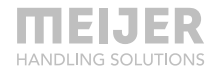

# Troubleshooting

| Symptom                                                                                                    | Possible cause                                                                                                    | Possible solution                                                                                                    |  |
|----------------------------------------------------------------------------------------------------|----------------------------------------------------------------------------------------------------|----------------------------------------------------------------------------------------------------|--|
| Oil leak near one of couplings                                                                                                    | Loose coupling                                                                                                    | Tighten coupling.                                                                                                    |  |
| Both angle and<br>length<br>measurements do<br>not change when<br>using the flow<br>meter                                         | Battery sensor empty (without<br>Autostop only)                                                                                   | Replace battery of sensor following<br>instructions in chapter Without<br>Autostop – battery (re)placement,<br>page 19 .                           |  |
| Angle<br>measurements do<br>not change when<br>using the<br>deflection sensor                                                     | Battery sensor empty                                                                                                    | Replace battery of sensor following<br>instructions in chapter Electrical<br>installation – battery (re)placement,<br>page 25.                     |  |
| Both angle and/or<br>length<br>measurements on                                                                                    | Connected to wrong sensor                                                                                                    | Connect to correct sensor following instructions in chapter Getting started, page 33.                                                              |  |
| display do not<br>change when<br>using the flow<br>meter / deflection                                                             | Flow direction of flow meter not properly calibrated                                                                              | Recalibrated flow meter. Goto<br>Settings > Bluetooth and select the<br>sensor set for calibration.                                                |  |
| sensor                                                                                                    | Sensor does not receive power<br>(Autostop only)                                                                                  | Check connection power cable to sensor.                                                                                                    |  |
| The physical<br>length of the forks<br>is not equal (max.<br>5 mm) to the                                                         | The flow divider has a tolerance which<br>results in somewhat unequal<br>movement of the forks, resulting in<br>length difference | Reduce the length of the preset by the<br>required margin. See chapter App<br>functions, page 35.<br>The difference on the display will            |  |
| distance on the<br>display / preset<br>stop distance (with<br>flow divider)                                                       | Tolerances in the forks construction<br>result in differences in length                                                           | remain.                                                                                                    |  |
| The physical<br>length of the forks<br>is not equal (max.<br>5 mm) to the<br>distance on the<br>display / preset<br>stop distance | Tolerances in the forks construction result in differences in length                                                              | Reduce the length of the preset by the<br>required margin. See chapter App<br>functions, page 35.<br>The difference on the display will<br>remain. |  |

| Symptom                                                    | Possible cause                                                              | Possible solution                                                                                                    |
|------------------------------------------------------------|-----------------------------------------------------------------------------|----------------------------------------------------------------------------------------------------|
| (without flow<br>divider)                                  |                                                                             |                                                                                                    |
| Cylinder/fork<br>length does not                           | Leakage in hydraulic system                                                 | Tighten all hydraulic couplings and check all seals for leakage <sup>1</sup> .                                                   |
| correspond to<br>displayed value                           | Air in hydraulic system                                                     | Bleed the air out of the hydraulic system <sup>1</sup> .                                                                         |
|                                                            | App/KOOI®Display not properly calibrated                                    | Recalibrated flow meter. Goto<br>Settings > Bluetooth and select the<br>sensor set for calibration.                              |
|                                                            | Cylinder/fork has not reached its retracted position for some time          | Retract the cylinder/fork completely,<br>the app/KOOI®Display will correct<br>the length in the retracted position.              |
| Cylinder/fork does not stop at the                         | Distance of the preset does not correspond with Name of the preset          | Check preset Name and Distance in settings menu.                                                                                 |
| selected distance<br>(Autostop only)                       | App/KOOI®Display not properly calibrated                                    | Recalibrated flow meter. Go to<br>Settings > Bluetooth and select the<br>sensor set for calibration.                             |
|                                                            | Autostop valve not properly connected                                       | Connect the valve following<br>instruction in Hydraulic installation on<br>KOOI® REACHFORKS at page 15.                          |
| KOOI®Display<br>suddenly shuts<br>down                     | KOOI®Display battery empty and no power connection is available             | Connect the KOOI®Display to the<br>power cable following instructions in<br>chapter Installation at page 30.                     |
| KOOI®Display<br>does not start                             |                                                                             |                                                                                                    |
|                                                            | KOOI®Display battery empty and battery not containing enough power to start | Wait 10 minutes with the<br>truck/power supply to<br>KOOI®Display on to let the display<br>regain charge and then start display. |
| KOOI®Display<br>does not respond                           | Software malfunction                                                        | Restart the KOOI®Display following instructions in chapter Working with                                                          |
| Touch screen does<br>not respond<br>(KOOI®Display<br>only) | -                                                                           | the KUUI®Display at page 31<br>(KOOI®Display only).                                                                              |

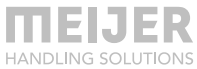

| Symptom                                                                       | Possible cause                                                                            | Possible solution                                                                                                    |
|-------------------------------------------------------------------------------|-------------------------------------------------------------------------------------------|----------------------------------------------------------------------------------------------------|
| KOOI®Display<br>screen is black                                               | KOOI®Display is on standby                                                                | Press the power button on the KOOI®Display.                                                                                                    |
| (KUUI®Display<br>only)                                                        | The brightness setting is set to low                                                      | Shield the KOOI®Display from direct<br>light and when the interface becomes<br>visible tap the 'sun' icon on the top of<br>the screen once or multiple times to<br>change the brightness settings. |
| ReachControl<br>software crashes<br>with<br>"ReachControl has                 | Software malfunction                                                                      | Restart the KOOI®Display following<br>instructions in chapter Working with<br>the KOOI®Display at page 31<br>(KOOI®Display only).                                                                  |
| stopped"<br>notification                                                      |                                                                                           | Restart your device (app only)                                                                                                    |
| "Cannot start scan<br>Bluetooth is not<br>available"<br>notification in       | ,Bluetooth cannot be accessed by<br>ReachControl app due to OS or<br>software malfunction | Restart the KOOI®Display following<br>instructions in chapter Working with<br>the KOOI®Display at page 31<br>(KOOI®Display only).                                                                  |
| lower side screen                                                             |                                                                                           | Restart your device (app only).                                                                                                    |
|                                                                               | Bluetooth disabled on KOOI®Display or other device                                        | Enable Bluetooth. Swipe down twice<br>from the top of the screen and tap the<br>Bluetooth® icon once. Proceed once<br>it is lit up (KOOI®Display only)                                             |
|                                                                               |                                                                                           | Enable Bluetooth.                                                                                                    |
|                                                                               | Previous solutions do not work                                                            | Follow the instruction in chapter Clear<br>data and cache for the ReachControl<br>app (Android only), page 40.                                                                                     |
| Device screen is<br>black (3 <sup>rd</sup> party<br>device only)              | Device is on standby<br>The brightness setting is set to low                              | Get the device out of standby mode.                                                                                                    |
| Device screen is<br>black (3 <sup>rd</sup> party<br>device only)<br>continued |                                                                                           | Shield your device from direct light<br>and when the interface becomes<br>visible tap the 'sun' icon on the top of<br>the screen once or multiple times to<br>change the brightness settings.      |

The app cannot be Your device is not supported found in app store or be installed (3<sup>rd</sup> party device only)

Install the app on another device or purchase the KOOI®Display.

<sup>1</sup> See the manual of your hydraulic equipment

If the above solutions do not solve your problem or the problem is not mentioned, contact your supplier of the KOOI® NEXT system.

### Clear data and cache for the ReachControl app (Android only)

In rare cases an Android app may no longer function properly because of corruption in its stored data and cache. Below are the instruction for clearing both the data and cache for the ReachControl app:

- 1. Swipe down at the top of the screen (wide side when in landscape mode, narrow side when in portrait mode) ...
- 2. Swipe down at the top of the screen a second time (when the KOOI® ReachControl app is running) ...
- 3. Tap the gear icon in the upper right corner to enter Android Settings ...
- 4. Scroll downward and tap 'Apps' ...
- 5. Scroll downward and tap the 'ReachControl' app ...
- 6. Tap 'FORCE STOP' ...
- 7. Tap 'FORCE STOP' in the notification screen ...
- 8. Tap 'Storage' ...
- 9. Tap 'CLEAR DATA' ...
- 10. Tap 'DELETE' in the notification screen ...
- 11. If not grayed out, tap 'CLEAR CACHE' ...
- Restart the KOOI®Display following instructions in chapter Working with the KOOI®Display at page 31 (KOOI®Display only) or restart your device (3rd party device) ...
- 13. Restart the ReachControl app (3rd party device, the KOOI®Display will restart the ReachControl app automatically).

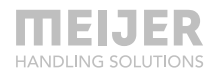

# **Replacement parts lists**

## Flow meter

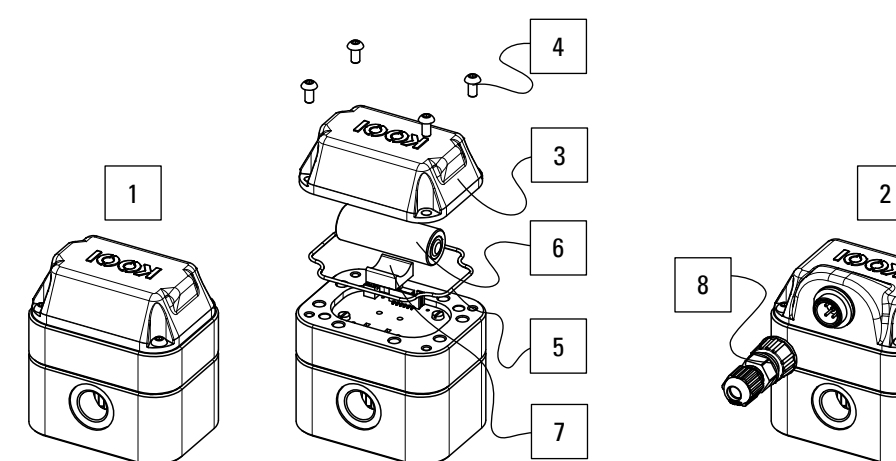

| Pos.<br>no. | Description                     | Used with<br>Autostop | Article no. | No. of parts<br>in product |
|-------------|---------------------------------|-----------------------|-------------|----------------------------|
| 1           | Complete flow meter BA          |                       | 10101209    | 1                          |
| 2           | Complete flow meter CA          | $\checkmark$          | 10094929    | 1                          |
| 3           | Cover BA                        |                       | 10101214    | 1                          |
| 4           | Button head screw M4            |                       | 10092286    | 4                          |
| 5           | Cover seal                      |                       | 10104767    | 1                          |
| 6           | Battery, size A, 3.6V (3.60 Ah) |                       | 10099365    | 1                          |
| 7           | Battery support                 |                       | 10101257    | 1                          |
| 8           | Connector (without cable)       | $\checkmark$          | 10103838    | 1                          |

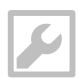

Allen key 2.5 mm

# Autostop valve

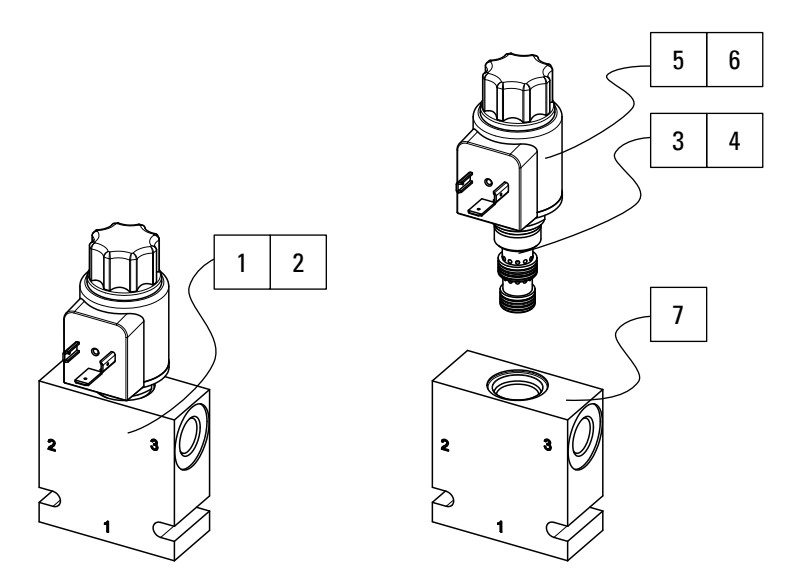

| Description                                                | Article no.                                                                                                    | No. of parts                                                                                                    |
|------------------------------------------------------------|----------------------------------------------------------------------------------------------------|----------------------------------------------------------------------------------------------------|
|                                                            |                                                                                                    | in product                                                                                                    |
| Assembly body + 3-2 valve (12VDC)                          | 10102920                                                                                                    | 1                                                                                                    |
| Assembly body + 3-2 valve (24VDC)                          | 10102922                                                                                                    | 1                                                                                                    |
| 3-2 Valve <sup>1</sup> – including 12VDC coil (pos. no. 5) | 10102921                                                                                                    | 1                                                                                                    |
| 3-2 Valve <sup>1</sup> – including 24VDC coil (pos. no. 6) | 10102923                                                                                                    | 1                                                                                                    |
| 12VDC coil                                                 | 10110960                                                                                                    | 1                                                                                                    |
| 24VDC coil                                                 | 10110958                                                                                                    | 1                                                                                                    |
| Body                                                       | 10102919                                                                                                    | 1                                                                                                    |
|                                                            | DescriptionAssembly body + 3-2 valve (12VDC)Assembly body + 3-2 valve (24VDC)3-2 Valve1 - including 12VDC coil (pos. no. 5)3-2 Valve1 - including 24VDC coil (pos. no. 6)12VDC coil24VDC coilBody | Description         Article no.           Assembly body + 3-2 valve (12VDC)         10102920           Assembly body + 3-2 valve (24VDC)         10102922           3-2 Valve <sup>1</sup> – including 12VDC coil (pos. no. 5)         10102921           3-2 Valve <sup>1</sup> – including 24VDC coil (pos. no. 6)         10102923           12VDC coil         10110960           24VDC coil         10110958           Body         10102919 |

<sup>1</sup> Assemble with 25<sup>+5</sup> Nm torque

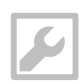

7/8" or adjustable wrench

vice

ce

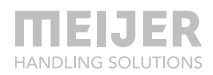

#### **Deflection sensor**

#### Variant A

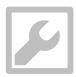

Flat head screw driver 5.5 mm Flat head screw driver 3.5 mm Allen key 5 mm Loctite 243 glue

|         | 8 |
|---------|---|
| • • • • | 7 |
|         | 6 |
|         | 5 |
|         | 4 |
|         | 3 |
|         | 2 |
|         |   |

| Pos.<br>no. | Description                                                              | Article no. | No. of parts<br>in product |
|-------------|--------------------------------------------------------------------------|-------------|----------------------------|
| 1           | Complete assembled deflection sensor – variant A (incl. all parts below) | 10113945    | 1                          |
| 2           | Deflection sensor + housing                                              | 10113946    | 1                          |
| 3           | Cover seal                                                               | 10113949    | 1                          |
| 4           | Battery, size A, 3.6V (3.60 Ah)                                          | 10099365    | 1                          |
| 5           | Foam tape                                                                | 10127037    | 1                          |
| 6           | Cover                                                                    | 10113950    | 1                          |
| 7           | Toothed spring washer M3                                                 | 10113979    | 4                          |
| 8           | Countersunk screw M3                                                     | 10113980    | 4                          |
|             | Screw M6 <sup>1</sup>                                                    | 10114292    | 2                          |
|             | Toothed spring washer M6 <sup>1</sup>                                    | 10095941    | 2                          |

<sup>1</sup> For mounting sensor in sleeve. See chapter Variant A, page 25.

For all other parts related to mounting the sensor in the fork sleeve, please provide the forks serial number and the part type you require (screws, washers, cover, etc.) to your supplier.

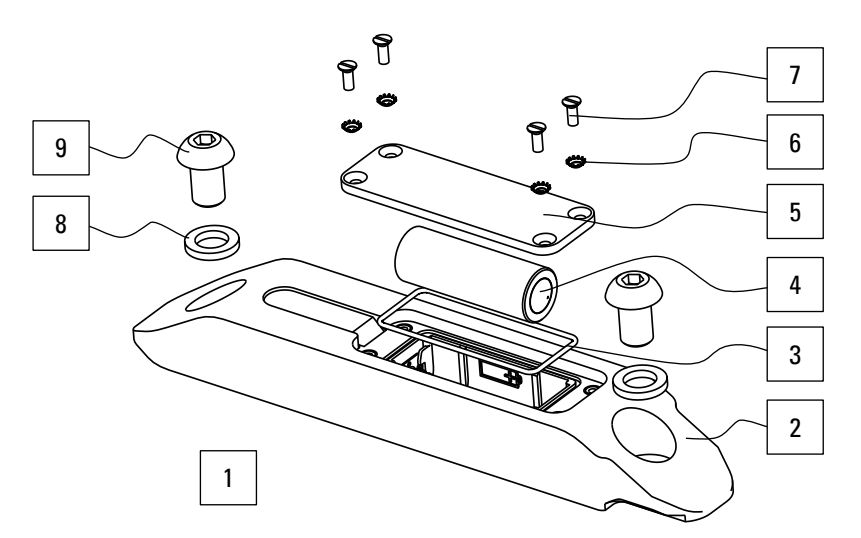

| Pos.<br>no. | Description                                                              | Article no. | No. of parts<br>in product |
|-------------|--------------------------------------------------------------------------|-------------|----------------------------|
| 1           | Complete assembled deflection sensor – variant D (incl. all parts below) | 10124035    | 1                          |
| 2           | Deflection sensor + housing                                              | 10124049    | 1                          |
| 3           | Cover seal                                                               | 10113949    | 1                          |
| 4           | Battery, size A, 3.6V (3.60 Ah)                                          | 10099365    | 1                          |
| 5           | Cover                                                                    | 10125602    | 1                          |
| 6           | Toothed spring washer M3                                                 | 10113979    | 4                          |
| 7           | Countersunk screw M3                                                     | 10116158    | 4                          |
| 8           | Locking washer M10 <sup>1</sup>                                          | 37967 M10   | 2                          |
| 9           | Button head screw M10 <sup>1</sup>                                       | M00022058   | 2                          |
|             | Locking washer M4 <sup>2</sup>                                           | M00030012   | 2                          |
|             | Screw M4 <sup>2</sup>                                                    | M00015403   | 2                          |
|             | Guidance tube <sup>2</sup>                                               |             | 1                          |

<sup>1</sup> Only required for mounting of sensor on (third party) equipment. See chapter Variant D, page 23.
 <sup>2</sup> Only required for mounting of optional Guidance tube. For Guidance tube article number, please provide total length of the existing tube to your supplier. See chapter Variant D, page 23.

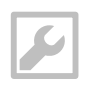

Allen key 6 mm (mounting sensor) Allen key 3 mm (mounting optional guidance tube) Flat head screwdriver 3.5 mm

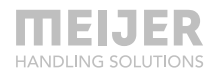

### **KOOI®Display**

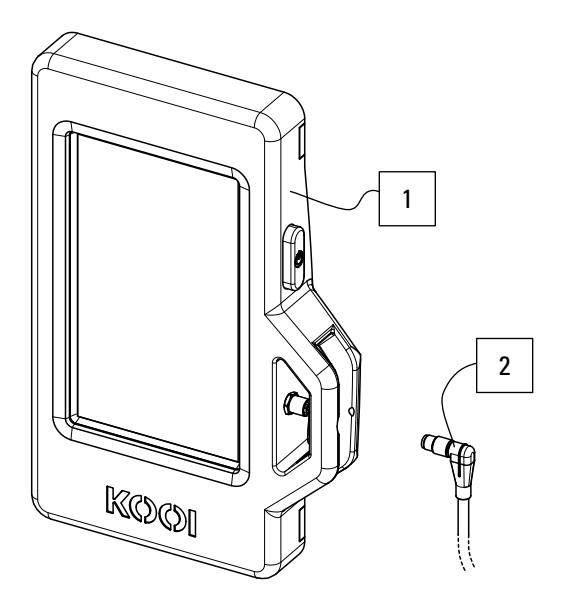

| Pos.<br>no. | Description                                      | Article no. | No. of parts<br>in product |
|-------------|--------------------------------------------------|-------------|----------------------------|
| 1           | K00I®Display                                     | 10101481    | 1                          |
| 2           | Power cable with connector - 5 meter (or longer) | 10121357    | 1                          |

The KOOI®Display comes pre-installed with the ReachControl app.

### **ReachControl app**

For installation of the ReachControl app on iOS and Android devices see chapter ReachControl app at page 32.